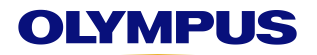

# EVIS X1

# CV-1500 常规面板功能设置

## 1、进入按钮设置页面

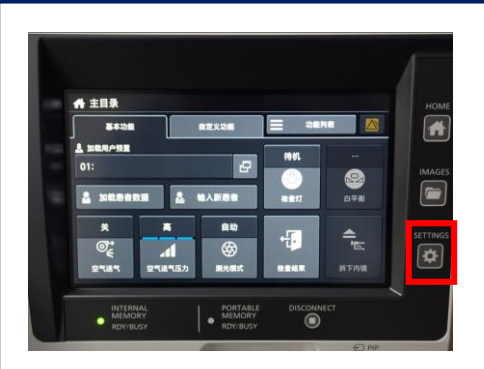

①点击触摸屏右侧的按钮 "setting"

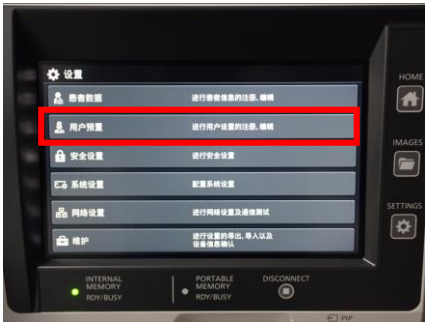

②点击"用户设置"

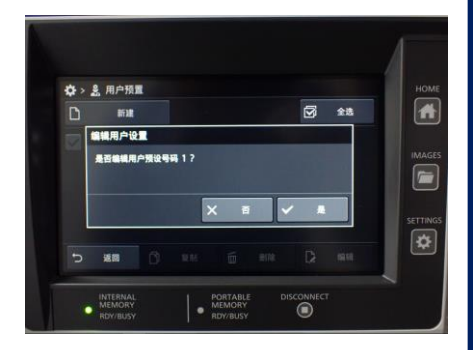

③长按需要修改的用户 预设进行编辑

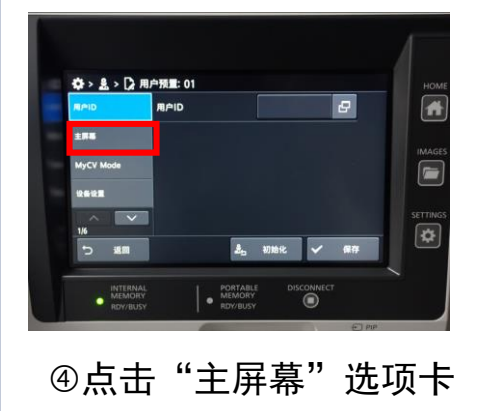

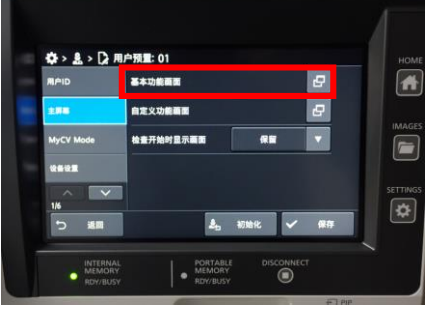

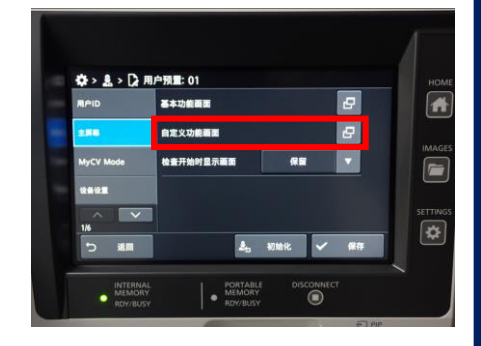

⑤可分别对主屏幕"基本功能画面"和"自定义功能 画面"按钮进行设置

### 2、基本功能画面按钮设置

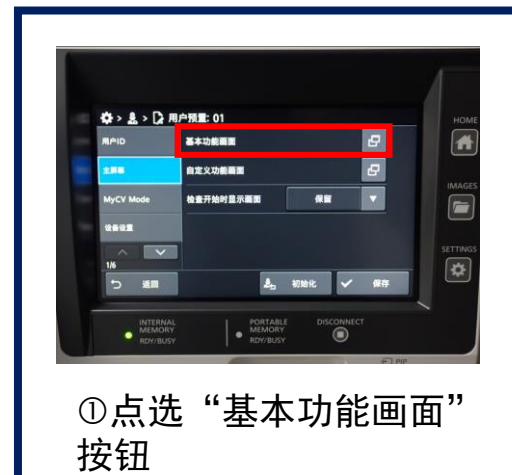

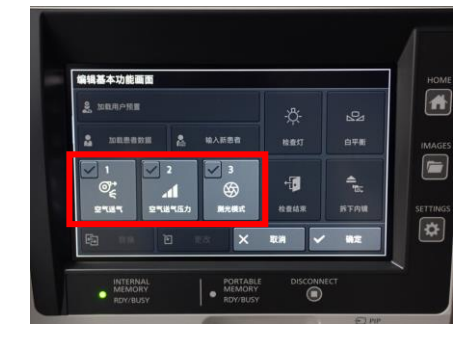

②进入"编辑基本功能画面"页面,可编辑的按钮 会高亮显示,长按或选定后点击"更改或替换"

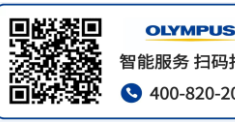

智能服务 扫码报修 S 400-820-2084

日期: 2023年11月 版本: V1.0 作成: 医疗服务本部 技术推进部

### **OLYMPUS**

# EVIS X1

# CV-1500 常规面板功能设置

### 2、基本功能画面按钮设置

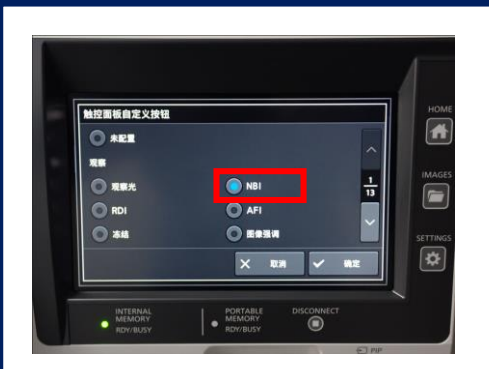

③进入选项功能页面进行 功能选择

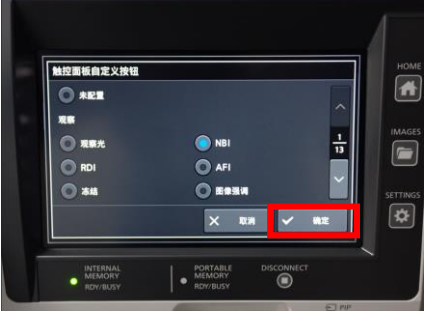

④选定后点击"确定"

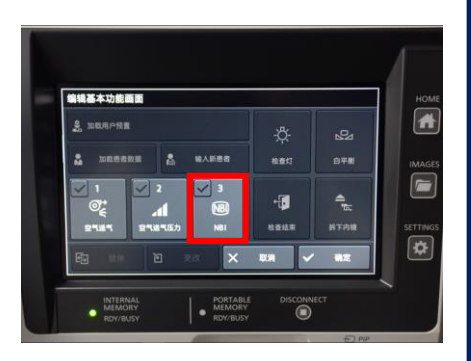

⑤在"基本功能画面" 确认选定的功能按键

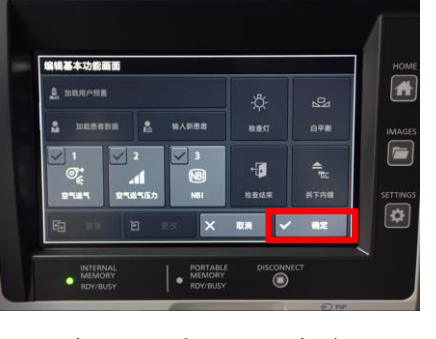

⑥确认后点击"确定"

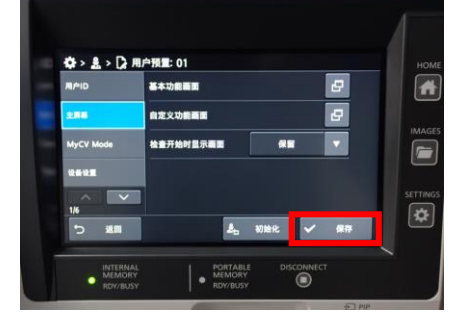

⑦点击"保存"

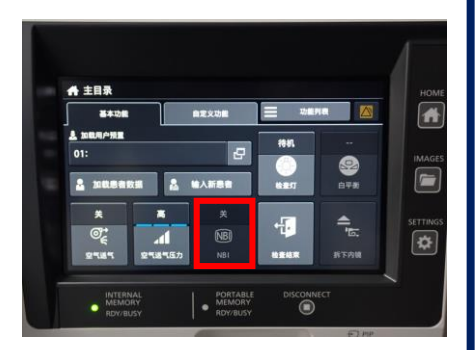

⑧在"基本功能"页面 确认选定的功能按键

### 3、自定义功能画面按钮设置

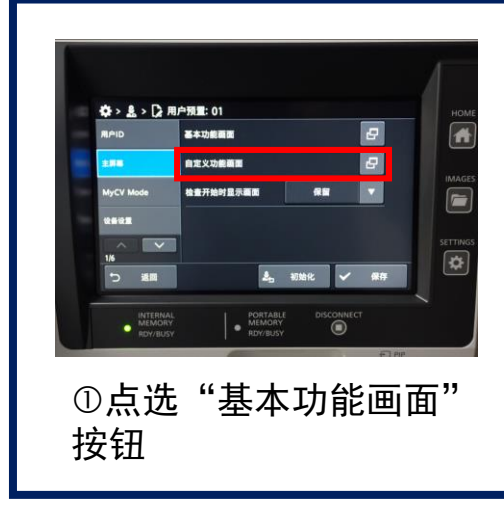

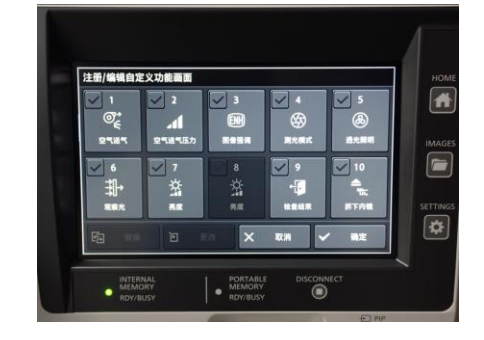

②进入"注册/编辑自定义功能画面"页面,可编辑的 按钮会高亮显示,长按或选定后点击"更改或替换"

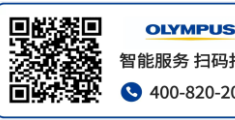

智能服务 扫码报修 🕓 400-820-2084

日期: 2023年11月 版本: V1.0 作成: 医疗服务本部 技术推进部

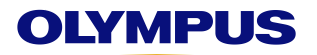

# CV-1500 常规面板功能设置

#### 3、自定义功能画面按钮设置

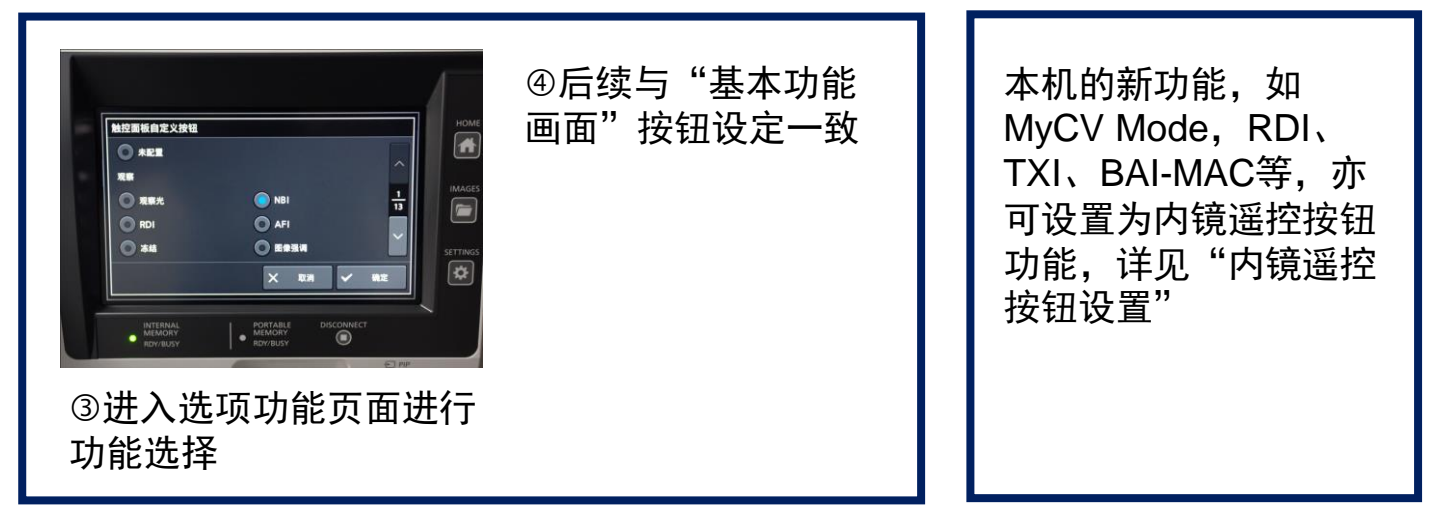

## 4、特殊情况

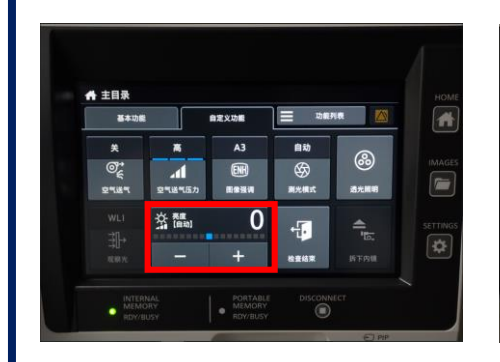

①个别功能需占用两个 按钮位置,如"亮度"

IMAGE

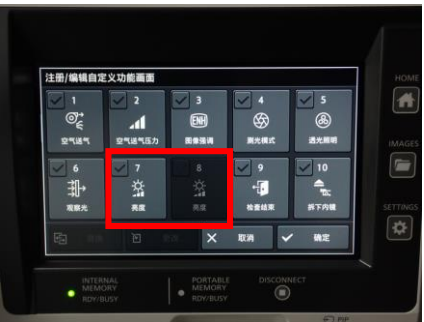

②调整时仅有1个按钮显示 高亮,另一个作为占位

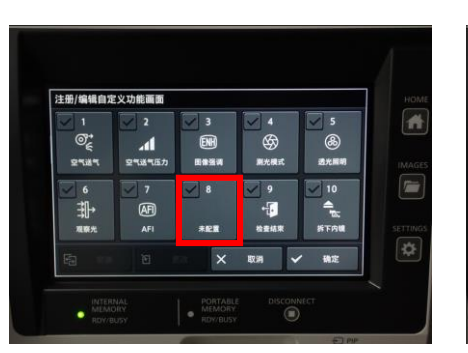

⑤原有按钮位会空余一个, 并显示"未配置"

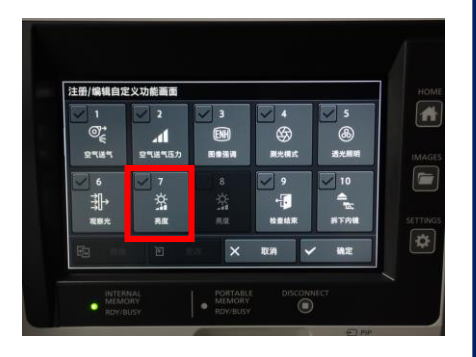

③调整方法与其它按钮 一致

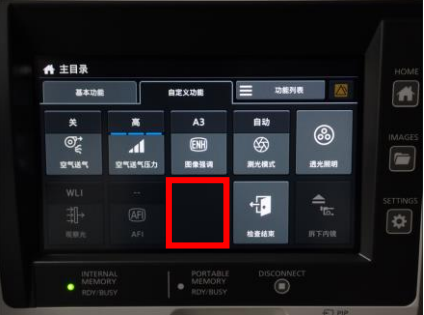

⑥可在该按钮处分配新 的功能

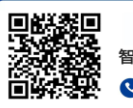

触控面板自定义按钮

○ \*EE

RDI

(a) 3548

194

钮为单一占位时

④当替换/更改的功能按